## GDUFS-CTF新手赛划水记录

## 原创

 Cymbals
 于 2018-11-12 13:24:58 发布
 394 % 收藏

 分类专栏:
 瞎写 文章标签: ctf

 版权声明:
 本文为博主原创文章,遵循 CC 4.0 BY-SA 版权协议,转载请附上原文出处链接和本声明。

 本文链接:
 https://blog.csdn.net/Cymbals/article/details/83990448

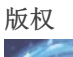

瞎写 专栏收录该内容

12 篇文章 0 订阅 订阅专栏 昵称:后缀自动机Parent树上启发式合并

## Solves

| Challenge | Category | Value | Time                       |
|-----------|----------|-------|----------------------------|
| Web1水题    | Web      | 20    | November 11th, 2:00:55 PM  |
| Web水题2    | Web      | 20    | November 11th, 2:21:46 PM  |
| 水题Web5    | Web      | 20    | November 11th, 3:27:29 PM  |
| W水题eb4    | Web      | 20    | November 11th, 3:33:39 PM  |
| We水题b3    | Web      | 20    | November 11th, 3:36:27 PM  |
| 贝斯        | Misc     | 50    | November 11th, 4:35:10 PM  |
| 你是萌新吗?    | Misc     | 200   | November 11th, 10:34:24 PM |
| RE1       | RE       | 50    | November 12th, 12:08:23 AM |
| simple_re | RE       | 250   | November 12th, 2:09:35 AM  |

650分签到。 ctf也太快乐了吧!

应主办方要求写WriteUp。

web水题1: 右键查看源代码, flag get。

| \$a=\$_POST['noob']; |  |  |  |  |
|----------------------|--|--|--|--|
| if(\$a=='i_am_noob') |  |  |  |  |
| echo 'GWHT{****}';   |  |  |  |  |
| Form:                |  |  |  |  |
| i_am_noob            |  |  |  |  |
| 提交                   |  |  |  |  |

web水题3:

给了一张饼干图。第一反应下载下来后缀改成rar打开,然后打开失败了。然后才反应过来是cookie。查看cookie看到一条...乱 码?由于没有其他线索猜测要解密,百度了一下觉得可能是Base64。找了个在线解密,结果提示解密失败,并且输出一堆乱 码,差点以为凉了,叉出去之前在乱码里看到了flag,get。

web水题4:

点开之后跳转到了比赛首页…懵逼之后猜测这一定是假的网站,查看源码后发现卧槽,这是真的。回头去查看了点进来那个按钮的源码,发现并不是我打开的那个网站。再开一次,卧槽,竟然是跳转。然后再开了一次快速点下了浏览器的停止加载阻止了跳转。查看源码, flag get。

web水题5:

又是一段php代码。仔细看了一下,好像是个登录界面,感觉突破口应该在哈希算法上。于是百度sha1漏洞,然后就找到了原题...

原来可以用数组撞破,把链接后面加上:

/?name[]=1&password[]=2

flag get.

RE1:

下载下来一个exe,双击执行,执行失败,???? 右键edit with notepad++,卧槽, flag get。

simple\_re:

又下载下来一个exe,双击运行,让我输入flag?没有啊,告辞。

然后发现这是一个C#窗体...想起来昨天忽然有人问我C#怎么反编译,然而他并不告诉我为啥他要问这个,好的,现在我知道了,ilspy启动!

找到窗体主程序部分,发现一个意☆义☆不☆明的Hash函数,找到了获取flag的方法,hash结果逆向可以求出flag。

感觉他在前面疯狂暗示我用md5,然而解密失败,只好自己去写程序暴力破解。

想了一下好像可以写个dfs枚举,但是太晚了懒得思考,先敲个暴力再说。我猜flag的前面肯定是"GWHT{",所以先填上这些,然 后  $O(n^3)$ 在ASKII可见字符范围内暴力枚举,一次枚举3位,然后从中取两位有效的,每求出两位就终止程序,改改代码调调参继续枚举下一个。

for(int i = 32; i <= 126; i++) {
 get.push\_back((char)i);
 for(int j = 32; j <= 126; j++) {
 get.push\_back((char) j);
 for(int k = 32; k <= 126; k++) {
 get.push\_back((char) k);
 string h = hash(get);
 cout << h << endl;
 if(h.find("LEGV") != string::npos) {
 cout << "find:" << h << endl;
 cout << (char)i << (char)j << (char)k <<endl;
 return 0;
 }
 get.pop\_back();
}
get.pop\_back();
</pre>

我感觉枚举的差不多了就直接在最后填上了"}",测试,完美, flag get!

贝斯:

根据hint,base系列乱搞,我也不知道怎么搞的,解码来解码去就有了flag。

你是萌新吗?:

我是哦。

下载下来一张图。右键后缀改成rar,哇,这次打开了。发现压缩包x1,解压,卧槽居然有密码,找了一圈没有哪有密码提示, 百度了一下,用winhex炸掉密码,成功解压。

然后解压出来一堆文本文档。

我猜肯定是做匹配找不同啦,<del>赶紧写个后缀自动机</del>暴力匹配就完事了。

Eclipse启动,写了以第一个文件为母本,其他的跟他匹配的程序(为什么会这么做...?因为第一个文件没加编号我不能用for循环一次读入只能单独读入就这么搞了),遇到不同的字符就输出,感觉flag大概就只有这么长,不会有多的不同字符吧。 程序没有bug,运行之后立马出flag,非常舒服。

| 22                                                                                                    |         | }          |                                                                                                    |
|----------------------------------------------------------------------------------------------------|---------|------------|----------------------------------------------------------------------------------------------------|
| 23<br>24<br>25<br>26<br>27<br>28<br>30<br>31<br>32<br>31<br>32<br>33<br>4<br>35<br>36<br>37                                                                     |         | for        | <pre>(int i = 1; i &lt;= 23; i++) { String fileName = "E:/miao/hacker" + i + ".txt"; File f2 = new File(fileName); StringBuilder input = new StringBuilder(); BufferedReader reader2 = new BufferedReader(new FileReader(f2)); try {     String temp = "";     while ((temp = reader2.readLine()) != null) {         input.append(temp);     }     reader2.close(); } catch (Exception e) {     e.printStackTrace(); }</pre> |
| 38                                                                                                    |         |            | <pre>check(input.toString());</pre>                                                                                                    |
| 39<br>40                                                                                                    | ι       | }          |                                                                                                    |
| 41                                                                                                    | 5       |            |                                                                                                    |
| 42 <b>•</b>                                                                                                    | pub]    | lic s      | <pre>static void check(String e) {</pre>                                                                                                    |
| 43                                                                                                    |         | for        | <pre>(int i = 0; i &lt; e.length(); i++) {</pre>                                                                                                    |
| 44                                                                                                    |         |            | <pre>if(e.charAt(i) != input.charAt(i)) {</pre>                                                                                                    |
| 45<br>46                                                                                                    |         |            | System.out.print(e.cnarAt(1));                                                                                                    |
| 40                                                                                                    |         |            | recurri,                                                                                                    |
| 48                                                                                                    |         | 3          | j                                                                                                    |
| 49                                                                                                    | }       | ·          |                                                                                                    |
|                                                                                                    | nsole ¥ | Drobk      | ams a lavador la Declaration 🖋 Search 🥱 D2C Results 🥌 Rula Detail                                                                                                    |
| <torm< th=""><th></th><th><math>r_{1000}</math></th><th>Clave Application C Program Files Java) inel 8 0 151 bin javaw eve (2019年11日12日 上午1:04:05)</th></torm<> |         | $r_{1000}$ | Clave Application C Program Files Java) inel 8 0 151 bin javaw eve (2019年11日12日 上午1:04:05)                                                                                                    |
| GWHT                                                                                                    | fh4cK3r | twir       | $pava Application j C. (Frogram Files pava (jet. 8.0 15 f bin javaw.exe (2016 + 173 12 ) \pm 1.04.05)$                                                                                                    |
|                                                                                                    |         |            | https://blog.csdn.net/Cymbals                                                                                                    |